# BỘ GIÁO DỤC VÀ ĐÀO TẠO **ĐẠI HỌC KINH TẾ THÀNH PHỐ HỒ CHÍ MINH**

# CỘNG HÒA XÃ HỘI CHỦ NGHĨA VIỆT NAM Độc lập - Tự do - Hạnh phúc

Số: 445/TB-ĐHKT-KHĐTKT

Thành phố Hồ Chí Minh, ngày 21 tháng 02 năm 2024

# THÔNG BÁO

# Các chức năng mới về đăng ký, phân công, phê duyệt lịch giảng trên trang DANGKYGIANGDAY.UEH.EDU.VN

Nhằm chuẩn hóa và tạo điều kiện thuận lợi cho giảng viên (GV), quản lý môn học (bộ môn, giám đốc chương trình), lãnh đạo các đơn vị đào tạo trong đăng ký giảng dạy, phân công, phê duyệt lịch giảng, UEH thông báo một số nội dung mới liên quan trên trang đăng ký giảng dạy <u>https://dangkygiangday.ueh.edu.vn</u> như sau:

**1. Mở rộng quyền đăng ký môn giảng:** GV có thể đăng ký giảng dạy các học phần thuộc Bộ môn/GĐCT/Trường/Đơn vị khác nhằm huy động nguồn lực giảng viên tham gia giảng dạy tại UEH;

**2. Hoàn chỉnh chức năng phê duyệt môn giảng**: GV đăng ký  $\rightarrow$  Quản lý môn học đề xuất Phê duyệt/Không  $\rightarrow$  email GV và Trưởng đơn vị đào tạo  $\rightarrow$  Trưởng đơn vị đào tạo Phê duyệt/Không  $\rightarrow$  email GV, Quản lý môn học;

**3. Bổ sung báo cáo, thống kê cho cấp lãnh đạo:** Ban Giám đốc, Lãnh đạo trường/Phân hiệu có thể xem các thông tin về phân công môn học, giờ giảng của cấp quản lý trực tiếp;

**4. Bổ sung chức năng xem thời gian giảng dạy (có lớp/không có lớp) của GV:** Tạo điều kiện trong việc ra quyết định chọn đăng ký lớp học phần giảng dạy phù hợp;

5. Hoàn chỉnh chức năng phê duyệt phân công lịch giảng: Bổ sung các thông tin như: số buổi trùng/rảnh, số tín chỉ đã phân công, số tín chỉ đang đăng ký...và hoàn chỉnh theo quy trình: GV đăng ký lịch giảng  $\rightarrow$  Quản lý môn học đề xuất Phê duyệt/Không  $\rightarrow$  email thông tin GV và Trưởng đơn vị đào tạo  $\rightarrow$  Trưởng đơn vị đào tạo Phê duyệt/Không  $\rightarrow$  email thông tin GV, Quản lý môn học;

6. Bổ sung chức năng thống kê số lượng tín chỉ giảng dạy của GV.

(Đính kèm Hướng dẫn quy trình thực hiện)

Đề nghị các đơn vị triển khai cho GV (kể cả GV đã ký hợp đồng thỉnh giảng) sử dụng và góp ý đến hết tháng 03/2024. Các vấn đề cần hỗ trợ vui lòng liên hệ Phòng KHĐT - KT (ThS. Vương Lâm; ĐT: 028 7306 1976 Ext. 6014, lamv@ueh.edu.vn).

Trân trọng./.

#### Nơi nhận:

- CTHĐĐH; Giám đốc;
- Các Phó Giám đốc (để biết);
- Lãnh đạo các trường/PHVL;
- Các đơn vị quản lý đào tạo, P.CNTT, VPT; P.TTr
- Các khoa/viện đào tạo;
- Lưu: VT, KHĐTKT.

KT. GIÁM ĐỐC PHÓ GIÁM ĐỐC

PGS.TS. Bùi Quang Hùng

# HƯỚNG DẪN SỬ DỤNG CÁC CHỨC NĂNG MỚI VỀ ĐĂNG KÝ, PHÂN CÔNG, PHÊ DUYỆT LỊCH GIẢNG TRÊN TRANG DANGKYGIANGDAY.UEH.EDU.VN (đính kèm Thông báo: 445/TB-ĐHKT-KHĐTKT ngày 21/02/2024)

## Ι. CÁC CHỨC NĂNG MỚΙ

- Mở rộng quyền đăng ký chuyên môn, môn giảng: Tùy thuộc vào chuyên môn cá nhân của giảng viên, cho phép giảng viên có thể đăng ký giảng dạy các học phần thuộc Bộ môn/Khoa/Trường khác nhằm tăng khả năng sử dụng nguồn lực giảng viên trong công tác giảng dạy tại UEH.
- Hoàn chỉnh chức năng phê duyệt môn giảng của giảng viên theo quy trình: Giảng viên đăng ký → Quản lý môn học Đề xuất/Phê duyệt/Không phê duyệt → Email thông tin cho Giảng viên và Trưởng đơn vị đào tạo → Trưởng đơn vị đào tạo Phê duyệt/Không phê duyệt → Thông báo cho Giảng viên, Quản lý môn học, Trưởng đơn vị đào tạo.
- Bổ sung chức năng báo cáo, thống kê cho cấp lãnh đạo: Ban Giám đốc, Lãnh đạo các trường, Phân hiệu có thể xem các báo cáo về phân công giờ giảng của cấp quản lý.
- Bổ sung chức năng xem thời gian bận/rảnh của giảng viên: Tạo điều kiện cho giảng viên trong việc ra quyết định chọn đăng ký lớp học phần giảng dạy phù hợp;
- Chức năng hỗ trợ cho Quản lý môn học và Trưởng đơn vị đào tạo trong việc ra quyết định phân công giảng dạy: Cung cấp các thông tin của từng giảng viên như số buổi trùng hoặc rảnh, số tín chỉ đã phân công tính từ đầu năm đến thời điểm hiện tại, số tín chỉ đang đăng ký, tổng sổ tín chỉ đã phân công và đang đăng ký tính từ đầu năm đến thời điểm hiện tại....và theo quy trình: Giảng viên đăng ký giảng → Quản lý môn học Điều chỉnh/Phê duyệt/Không phê duyệt → Email thông tin cho Giảng viên và Trưởng đơn vị đào tạo Phê duyệt/Không phê duyệt → Thông báo cho Giảng viên, Quản lý môn học, Trưởng đơn vị đào tạo.
- Bổ sung chức năng thống kê số lượng tín chỉ giảng dạy của giảng viên theo môn học, cấp quản lý môn học, đơn vị đào tạo...

# II. HƯỚNG DẪN CÁC CHỨC NĂNG MỚI TRÊN TRANG DANGKYGIANGDAY.UEH.EDU.VN

| Nội dung thực | Phòng KHĐT | Giảng viên    | Quản lý môn học     | Trưởng đơn vị đào   | Cấp trên của đơn   |
|---------------|------------|---------------|---------------------|---------------------|--------------------|
| hiện          | - KT       |               | (Bộ môn/GĐCT)       | tạo (Khoa/Viện)     | vị đào tạo (cấp    |
|               |            |               |                     |                     | Trường/UEH)        |
| Đăng ký       |            | Đăng ký môn   | Phê duyệt đăng ký   | Điều chỉnh, phê     | Theo dõi, đánh giá |
| chuyên môn    |            | học giảng dạy | môn học quản lý     | duyệt đăng ký môn   | và chỉ đạo khi cần |
| giảng dạy     |            |               |                     | học cấp đơn vị      | thiết              |
| Đăng ký kế    | Phát hành  | Đăng ký giảng | Điều chỉnh, phê     | Điều chỉnh, phê     | Theo dõi, đánh giá |
| hoạch giảng   | ТКВ        | dạy theo kế   | duyệt đăng ký giảng | duyệt đăng ký giảng | và chỉ đạo khi cần |
| dạy           |            | hoạch đào tạo | dạy môn học quản lý | dạy toàn đơn vị     | thiết              |

# 1. Tổng quan quy trình thực hiện:

Sau khi Trưởng đơn vị đào tạo phê duyệt giảng dạy sẽ đưa dữ liệu vào hệ thống, khi đó giảng viên có thể xem thông tin trong Dashboard cá nhân.

# a. Sơ đồ đăng ký chuyên môn

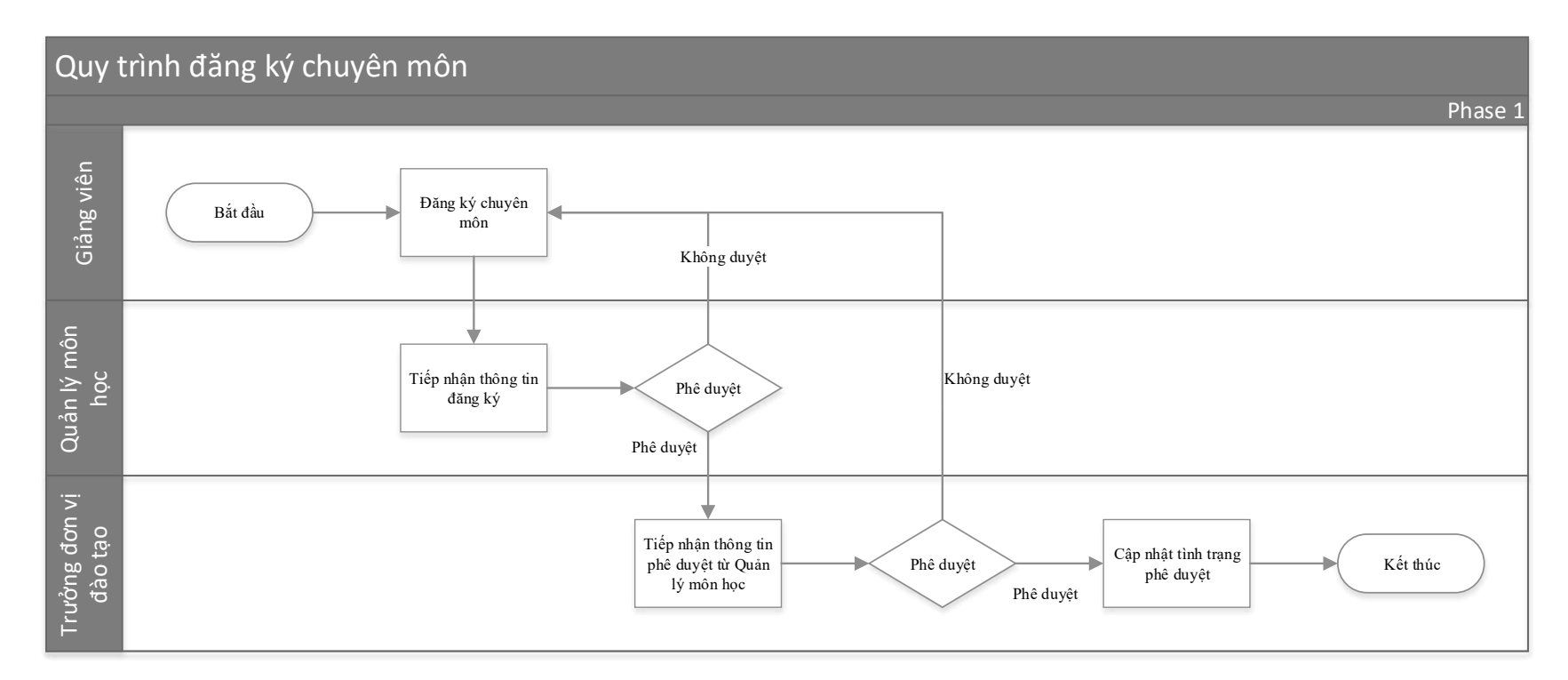

b. Sơ đồ đăng giảng dạy

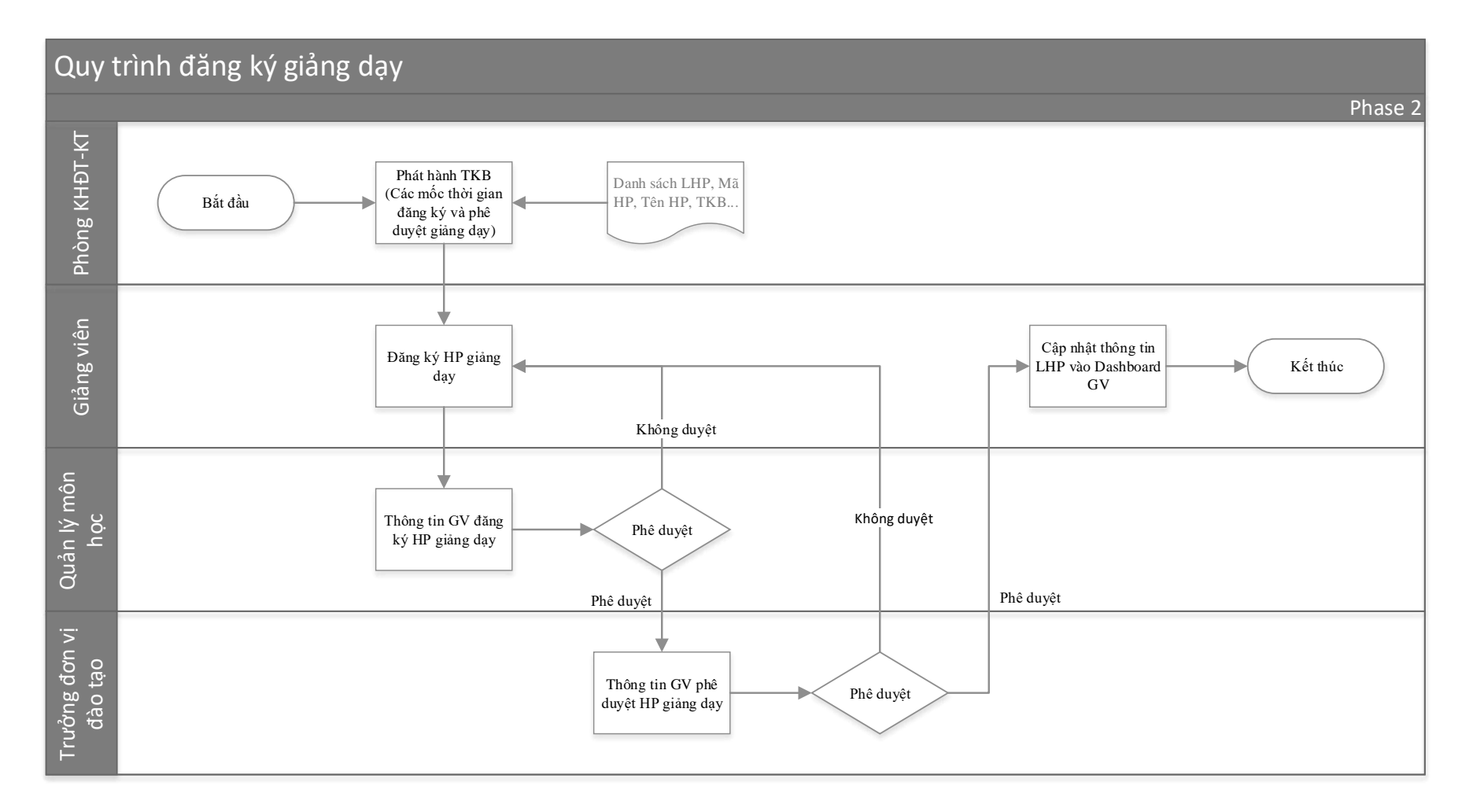

- 2. Chức năng đăng ký và phê duyệt học phần giảng dạy: New Thực hiện theo trình tự GV đăng ký chuyên môn -> Quản lý môn học phê duyệt -> Trưởng đơn vị đào tạo phê duyệt
  - a. Giảng viên đăng ký chuyên môn: Giảng viên sử dụng tài khoản email (<u>emailcanhan@ueh.edu.vn</u>) để đăng nhập vào hệ thống

• Giao diện: Từ giao diện dangkygiangday, chọn "Giảng viên" -> "Xem chuyên môn cá nhân" có giao diện như hình

| Đăng ký giả  | ng dạy Giảng viên 🖌 📲 📲 📲 📲                                                                      |                                        |             | -   |
|--------------|--------------------------------------------------------------------------------------------------|----------------------------------------|-------------|-----|
| Đăng ký bố s | sung môn mới (1)                                                                                 |                                        |             |     |
|              | Chọn môn                                                                                         | Đăng ký                                |             |     |
|              | ENT605032                                                                                        | (2)                                    |             |     |
| Giảng viên V | Tai cninn knor ngnięp ( <u>EN roususz</u> - KD - Bo mon Tai cninn doann ngnięp)<br>С             |                                        | (4)         |     |
| Mã học phần  | Tên học phần                                                                                     | Đơn vị quản lý                         | Đã duyệt?   | Xóa |
| ENG513001    | Tiếng Anh P1 (Mã HP: ENG513001, STC: 4, Bậc ĐT: Đại học, Ngôn ngữ GD: TV)                        | Bộ môn Ngoại ngữ tổng quát             | Được duyệt  | â   |
| MIC601026    | Kinh tế vi mô dành cho khu vực công (Mã HP: MIC601026, STC: 2, Bậc ĐT: Cao học, Ngôn ngữ GD: TV) | KTLQLNN - Khoa Kinh tế                 | Được duyệt  | â   |
| ACC507139    | Hệ thống thông tin kế toán_EN. (Mã HP: ACC507139, STC: 3, Bậc ĐT: Đại học, Ngôn ngữ GD: TA)      | KD - Bộ môn Hệ thống thông tin kế toán | Được duyệt  | â   |
| ECO601008    | Thiết kế nghiên cứu (Mã HP: ECO601008, STC: 3, Bậc ĐT: Cao học, Ngôn ngữ GD: TV)                 | KTLQLNN - Khoa Kinh tế                 | Được duyệt  | â   |
| FIN505044    | Tài chính quốc tế (Mã HP: FIN505044, STC: 3, Bậc ĐT: Đại học, Ngôn ngữ GD: TA)                   | KD - Bộ môn Tài chính quốc tế          | Được duyệt  | â   |
| FIN505040    | Tài chính quốc tế (EN) (Mã HP: FIN505040, STC: 3, Bậc ĐT: Đại học, Ngôn ngữ GD: TA)              | KD - Bộ môn Tài chính quốc tế          | Được duyệt  | â   |
| FIN505099    | Chuyển giá quốc tế (Mã HP: FIN505099, STC: 3, Bậc ĐT: Đại học, Ngôn ngữ GD: TV)                  | KD - Bộ môn Tài chính quốc tế          | Không duyệt | â   |
| FIN505097    | Điều tiết các định chế tài chính (Mã HP: FIN505097, STC: 3, Bậc ĐT: Đại học, Ngôn ngữ GD: TV)    | KD - Bộ môn Tài chính quốc tế          | Chưa duyệt  | â   |
| BUS503272    | Nhập môn tâm lý học (Mã HP: BUS503272, STC: 2, Bậc ĐT: Đại học, Ngôn ngữ GD: TA)                 | Bộ môn ảo - Tâm lý học                 | Được duyệt  | Ê   |
| FIN606037    | Tài chính thích ứng (Mã HP: FIN606037, STC: 3, Bậc ĐT: Cao học, Ngôn ngữ GD: TV)                 | KD - Khoa Ngân hàng                    | Chưa duyệt  | Ô   |
| MUL405012    | Tài chính công ty đa quốc gia (Mã HP: MUL405012, STC: 3, Bậc ĐT: Đại học, Ngôn ngữ GD: TV)       | KD - Bộ môn Tài chính quốc tế          | Không duyệt | Ê   |
| BUS503264    | Nhập môn tâm lý học (Mã HP: BUS503264, STC: 2, Bậc ĐT: Đại học, Ngôn ngữ GD: TV)                 | Bộ môn ảo - Tâm lý học                 | Chưa duyệt  | Ô   |
| POR605041    | Quản lý danh mục đầu tư (Mã HP: POR605041, STC: 3, Bậc ĐT: Cao học, Ngôn ngữ GD: TV)             | KD - Bộ môn Đầu tư tài chính           | Được duyệt  | Ê   |
|              | Câna nabă tài chính (MÃ UD: EINEOSOBO, CTC: 2, Dân DT: Dai hao, Naân naữ (CD: TV)                | KD - Bô môn Tài chính quốc tấ          |             | -   |

- (1): Thông tin danh sách các học phần.
- (2): Nút "Đăng ký" để thực hiện đăng ký chuyên môn.
- (3): Thông tin các học phần đã và đang đăng ký chuyên môn.
- (4): Tình trạng phê duyệt.

### • Các bước thực hiện:

Bước 1: Từ danh sách các học phần (1), Giảng viên chọn học phần theo chuyên môn cá nhân.
Bước 2: Chọn "Đăng ký" (2), để thực hiện đăng ký.
(Sau khi thực hiện đăng ký sẽ có email thông báo tới Quản lý môn học khi thực hiện đăng ký thành công.).
Bước 3: Sau khi đăng ký, Học phần sẽ được đưa vào thông tin chuyên môn (3) với tình trạng chưa duyệt.

- b. Quản lý môn học phê duyệt.
  - Giao diện: Từ giao diện dangkygiangday, chọn "Quản lý môn học" -> "Duyệt đăng ký môn học" có giao diện như hình:

Đăng ký giảng dạy Giảng viên - Quản lý môn học - Hướng dẫn sử dụng -

# Danh sách giảng viên đăng ký giảng học phần phụ trách

|             |                 |                      |                                      | (1)                                                                                 |      |
|-------------|-----------------|----------------------|--------------------------------------|-------------------------------------------------------------------------------------|------|
|             |                 | Đơn vị               | KD - Bộ môn Tài chính quốc tạ        | é · ·                                                                               |      |
| em 20       | ✓ dòng trêr     | n một trang          |                                      | Tìm kiếm:                                                                           |      |
| 1ă<br>SV î↓ | Họ tên ी↓       | Email 1              | Đơn vị công tác                      | Môn đăng ký                                                                         | (3)  |
| 09760       | Vương<br>Lâm    | lamv@ueh.edu.vn      | Phòng Kế hoạch đào tạo -<br>Khảo thí | Công nghệ tài chính (Mã HP: FIN505089, STC: 3, Bậc ĐT: Đại học,<br>Ngôn ngữ GD: TV) | Ce t |
| )ang xem tù | r 1 tới 1 trong | tổng số 1 giảng viên | (2)                                  |                                                                                     | < 1  |

- (1): Thông tin bộ môn.
- (2): Thông tin danh sách đăng ký chuyên môn của các giảng viên.
- (3): Nút Duyệt / Không duyệt: sẽ có thông tin email xác nhận kết quả xét duyệt đồng ý hay từ chối gửi cho GV.

## • Các bước thực hiện:

Bước 1: Kiểm tra đăng ký chuyên môn của các giảng viên.

Bước 2: Chọn nút dễ đồng ý, và chọn dễ từ chối phê duyệt. (Sau khi thực hiện phê duyệt sẽ có email thông báo kết quả phê duyệt tới giảng viên)

c. Trưởng đơn vị đào tạo phê duyệt.

• Giao diện: Từ giao diện dangkygiangday, chọn "Trưởng đơn vị đào tạo" -> "Duyệt đăng ký môn học" có giao diện như hình:

i defendere

# Danh sách giảng viên đăng ký giảng học phần đơn vị phụ trách

|                 |                 |                      |                                      | (1)                                                                                           |        |
|-----------------|-----------------|----------------------|--------------------------------------|-----------------------------------------------------------------------------------------------|--------|
|                 |                 | Đơn vị               | KD - Khoa Tài chính                  | •                                                                                             |        |
| Xem 20          | ✓ dòng trêr     | n một trang          | (2)                                  | Tìm kiếm:                                                                                     |        |
| Mã<br>GV     ↑↓ | Họ tên 斗        | Email 1              | Đơn vị công tác î∖                   | Môn đăng ký                                                                                   | (3)    |
| 009760          | Vương<br>Lâm    | lamv@ueh.edu.vn      | Phòng Kế hoạch đào tạo -<br>Khảo thí | Điều tiết các định chế tài chính (Mã HP: FIN505097, STC: 3, Bậc ĐT: Đại học, Ngôn ngữ GD: TV) |        |
| 009760          | Vương<br>Lâm    | lamv@ueh.edu.vn      | Phòng Kế hoạch đào tạo -<br>Khảo thí | Công nghệ tài chính (Mã HP: FIN505089, STC: 3, Bậc ĐT: Đại học, Ngôn ngữ GD:<br>TV)           | C<br>T |
| Đang xem tù     | r 1 tới 2 trong | tổng số 2 giảng viên |                                      |                                                                                               | < 1 >  |

(1): Thông tin đơn vị phụ trách

(2): Thông tin giảng viên đăng ký chuyên môn.

(3): Phê duyệt chuyên môn: sẽ có thông tin email xác nhận kết quả phê duyệt đồng ý hay từ chối gửi cho GV đồng thời cập nhật tình trạng đăng ký trên chuyên môn của GV.

#### Các bước thực hiện: •

Bước 1: Kiểm tra đăng ký chuyên môn của các giảng viên.

**Bước 2:** Chọn *dể* đồng ý, và chọn *dể* từ chối phê duyệt.

(Sau khi thực hiện phê duyệt sẽ có email thông báo kết quả phê duyệt tới giảng viên)

# 3. Chức năng đăng ký, phân công, phê duyệt giảng dạy

Sau khi phát hành TKB dự kiến, Phòng KHĐT-KT sẽ thông tin khung thời gian đăng ký của Giảng viên, Quản lý môn học, Trưởng đơn vị đào tạo phê duyệt. Dựa vào thông tin trên, các giảng viên sẽ tiến hành đăng ký -> Quản lý môn học rà soát, điều chỉnh và phê duyệt -> Trưởng Đơn vị đào tạo phê duyệt -> Cập nhật vào hệ thống (Giảng viên có thể xem thông tin TKB trên Dashboard cá nhân sau khi được Trưởng đơn vị phê duyệt).

## a. Giảng viên đăng ký.

• Giao diện: Từ giao diện chính của trang dangkygiangday, chọn "Giảng viên" -> "Đăng ký lớp học phần"

| Đăng ký giảng (                                                                                                    | <b>dạy</b> Gi                                                                                                    | iång viên √                                                                                  | - Quản lý m                                                                                                    | ôn học <del>-</del> H                                                                                                    | lướng c                                                                                | lẫn sử dụng •         | -                |                                                                                                    |            |                  |                  |   |
|----------------------------------------------------------------------------------------------------|----------------------------------------------------------------------------------------------------|----------------------------------------------------------------------------------------------|----------------------------------------------------------------------------------------------------|----------------------------------------------------------------------------------------------------|----------------------------------------------------------------------------------------|-----------------------|------------------|----------------------------------------------------------------------------------------------------|------------|------------------|------------------|---|
| Giả                                                                                                    | ng viên:                                                                                                    |                                                                                              |                                                                                                    |                                                                                                    |                                                                                        |                       |                  |                                                                                                    |            |                  |                  | - |
| Đợt đăng ký đ                                                                                                    | ang mở:                                                                                                    | [496]                                                                                        | - TKB Chính thứ                                                                                                    | rc HKD2024_K                                                                                                    | hóa K2                                                                                 | 024 tuyển sin         | h đợt 1 Hệ VL    | VH 🗸 Xem lớp h                                                                                                    | ọc phần    |                  |                  | ( |
|                                                                                                    |                                                                                                    | • [4<br>• T                                                                                  | 196] - TKB Chính<br>hời gian đăng ký                                                                                                    | n thức HKD202<br>r: 03/01/2024 -                                                                                                    | 4_Khóa<br>12/01/2                                                                      | a K2024 tuyếr<br>2024 | n sinh đợt 1 Hé  | • VLVH (1)                                                                                                    |            |                  |                  |   |
| [                                                                                                    | Lọc danh                                                                                                    | sách môr                                                                                     | n: Tất cả                                                                                                    |                                                                                                    |                                                                                        |                       | ~                | Loc (2)                                                                                                    |            |                  |                  |   |
| Các buỗi trùng:<br>• Tối ngày 2:<br>• Tối ngày 0:<br>• Tối ngày 0<br>• Tối ngày 0<br>• Tối ngày 0<br>• Tối ngày 1<br>• Tối ngày 2<br>• Tối ngày 2<br>• Tối ngày 0 | 6-01-2024,<br>2-02-2024,<br>3-02-2024,<br>1-03-2024,<br>8-03-2024,<br>5-03-2024,<br>2-03-2024,<br>9-03-2024,<br>5-04-2024, | lớp Quản<br>lớp Quản<br>lớp Quản<br>lớp Quản<br>lớp Quản<br>lớp Quản<br>lớp Quản<br>lớp Quản | trị rùi ro tài chính<br>trị rùi ro tài chính<br>trị rùi ro tài chính<br>trị rùi ro tài chính<br>trị rùi ro tài chính<br>trị rùi ro tài chính<br>trị rùi ro tài chính<br>trị rùi ro tài chính<br>trị rùi ro tài chính | n (24D2FIN505<br>n (24D2FIN505<br>n (24D2FIN505<br>n (24D2FIN505<br>n (24D2FIN505<br>n (24D2FIN505<br>n (24D2FIN505<br>n (24D2FIN505<br>n (24D2FIN505<br>n (24D2FIN505 | 01602)<br>01602)<br>01602)<br>01602)<br>01602)<br>01602)<br>01602)<br>01602)<br>01602) |                       | (3)              |                                                                                                    |            |                  |                  |   |
| Mã lớp học phần                                                                                                    | Tèn học<br>phần                                                                                                    | Ngành                                                                                        | Khóa                                                                                                    | Lớp SV                                                                                                    | Thứ                                                                                    | Ngày bắt<br>đầu       | Ngày kết<br>thúc | Thời gian học                                                                                                    | Loại<br>HP | GV đã<br>đăng ký | Đàng ký<br>giảng |   |
|                                                                                                    | l ý thuyết                                                                                                    | Tài                                                                                          |                                                                                                    |                                                                                                    | Thứ                                                                                    | (4)                   | 20/04/2024       | Thứ Sâu, 17g45 - 21g10, ONLINE, 02/02/2024-<br>>23/02/2024<br>Thứ Sâu, 17g45 - 21g10, E502, 26/01/2024-<br>>19/04/2024, 54 Nguyễn Văn Thủ P.Đa Kao. |            |                  | (5)              |   |

Tùy thuộc vào đăng ký chuyên môn đã được Quản lý môn học và Trưởng đơn vị đào tạo phê duyệt, Hệ thống sẽ hiển thị những Lớp học phần theo chuyên môn của giảng viên với các thông tin cần thiết để giảng viên có thể lựa chọn và đăng ký.

(1): Danh sách đợt đăng ký giảng dạy.

(2): Lọc thông tin lớp học phần theo môn học.

(3): Thông tin tình trạng trùng: các lớp trùng lịch với lớp đang đăng ký (nếu trùng từ 3 buổi trở lên hệ thống sẽ không cho đăng ký).

(4): Thông tin học phần giảng dạy.

(5): Nút đăng ký để thực hiện đăng ký.

(6): Chức năng mới: "Lịch giảng cá nhân" chức năng xem thời gian bận/rãnh của giảng viên tại thời gian diễn ta lớp học phần đang đăng ký, giúp giảng viên ra quyết định trong việc đăng ký.

• Giao diện: Từ giao diện chính của trang dangkygiangday, chọn "Giảng viên" -> "Đăng ký lớp học phần" sẽ thấy giao diện như hình bên dưới.

Lịch giảng trong năm 2024 (1)

|      |    |    |    |    |    |    |    |    |    |     |     |     |     | 2000.04 | 102101 | 3000 A |     |     | (-  | L)  |     |     |     |     |     |     |     |     |   |
|------|----|----|----|----|----|----|----|----|----|-----|-----|-----|-----|---------|--------|--------|-----|-----|-----|-----|-----|-----|-----|-----|-----|-----|-----|-----|---|
| Buồi | T1 | T2 | T3 | T4 | T5 | T6 | T7 | T8 | T9 | T10 | T11 | T12 | T13 | T14     | T15    | T16    | T17 | T18 | T19 | T20 | T21 | T22 | T23 | T24 | T25 | T26 | T27 | T28 | ^ |
|      |    |    |    |    |    |    |    |    |    |     |     |     |     |         |        |        |     |     |     |     |     |     |     |     |     |     |     |     |   |
|      |    | х  | х  | х  | х  |    |    | х  | х  | х   | х   | х   | х   | х       | x      | х      | х   |     | х   | x   |     |     |     |     |     |     |     |     |   |
|      |    | х  | х  | х  | x  |    |    | x  | х  | х   | х   | х   | х   | х       | х      |        |     |     |     |     |     |     |     |     |     |     |     |     |   |
|      | х  | х  | х  | x  | x  |    |    |    |    |     |     |     |     |         |        |        |     |     |     |     |     |     |     |     |     |     |     |     |   |
|      | х  | х  | x  | x  | x  |    |    |    |    |     | х   | х   | х   | х       | х      | х      | х   |     | х   | x   |     |     |     |     |     |     |     |     |   |
|      |    |    |    |    |    |    |    |    |    |     |     |     |     |         |        |        |     | (3  | ;)  |     |     |     |     |     |     |     |     |     |   |
|      | (  | 2) |    |    |    |    |    |    |    |     |     |     |     |         |        |        | х   |     | 1   | х   |     |     |     |     |     |     |     |     |   |
|      | `  | 1  |    |    |    |    |    |    |    |     |     |     |     |         |        |        |     |     |     |     |     |     |     |     |     |     |     |     |   |
|      |    |    |    |    |    |    |    |    |    |     |     |     |     |         |        |        |     |     |     |     |     |     |     |     |     |     |     |     |   |
| ST5  | х  | х  | х  | х  | х  |    |    | x  | х  | x   |     |     |     |         |        |        |     |     |     |     |     |     |     |     |     |     |     |     |   |
|      |    |    | x  |    |    |    |    |    |    |     |     |     |     |         |        |        |     |     |     |     |     |     |     |     |     |     |     |     |   |
|      |    |    |    |    |    |    |    |    |    |     |     |     |     |         |        |        |     |     |     |     |     |     |     |     |     |     |     |     |   |

(1): Tuần trong năm (T1...T53: Tuần số 1 đến tuần 53).

(2): Buổi học (ST2: sáng thứ 2, CT2: chiều thứ 2, TT2: Tối thứ 2, ....)

(3): Dấu "X" thể hiện có lịch giảng theo buổi học và tuần tương ứng.

• Các bước thực hiện:

**Bước 1:** Chọn đợt đăng ký thời khóa biểu (1).

×

**Bước 2:** Kiểm tra thời gian học của Lớp học phần phù hợp, thực hiện đăng ký bằng cách chọn "đăng ký giảng" (5) ở cuối lớp học phần.

+ Nếu số buổi trùng >= 3 buổi: hệ thống sẽ hiển thị thông tin chi tiết buổi trùng (3) và không cho đăng ký.

+ **Nếu số buổi trùng** <=2 **buổi:** hệ thống sẽ hiển thị thông tin chi tiết buổi trùng (3), và cập nhật thông tin đăng ký của Giảng viên vào lớp học phần đăng ký.

- b. Quản lý môn học phê duyệt:
  - Giao diện: Từ giao diện chính của trang dangkygiangday, chọn "Quản lý môn học" -> "Duyệt phân công giảng viên"

13

Đăng ký giảng dạy Giảng viên - Quản lý môn học - Hướng dẫn sử dụng -

with 1.5 as 1.5

# Duyệt phân công giảng viên

| Tìm lớp                     | học phần                                                                                                    |                        |          |                   |                |                                        |                        |            |              |             |                                                                                                    |
|-----------------------------|----------------------------------------------------------------------------------------------------|------------------------|----------|-------------------|----------------|----------------------------------------|------------------------|------------|--------------|-------------|----------------------------------------------------------------------------------------------------|
|                             | Đợt đăng ký:                                                                                                    | [495] -                | - TKB [  | Dự kiến] bậc      | Cao học K      | hóa 33.2 đợt 1 tại T                   | P.HCM                  |            |              | ~           | Xem lớp học phần (1)                                                                                          |
|                             | <ul> <li>2024_HKD_1146</li> <li>Thời gian GV đăng ký: 27/12/2023 - 05/01/2024</li> <li>Thời gian TBM duyệt: 06/01/2024 - 16/01/2024</li> </ul>                                                                                                |                        |          |                   |                |                                        |                        |            |              |             |                                                                                                    |
|                             | Lọc danh                                                                                                    | n sách môn:            | : [      | Tất cả            |                |                                        | ~                      | [ L0       | )c           | 2)          |                                                                                                    |
| Lưu ý, (<br>• 2<br>Vui lòng | Lưu ý, các lớp sau GV bị trùng lịch giảng nhưng chưa chọn phương án xử lý trùng:<br>• 24D1FIN60502601 - Lý thuyết tài chính - Đinh Thị Thu Hồng, Trần Ngọc Thơ<br>Vui lòng chọn phương án xử lý trùng cho các lớp trước khi gửi danh sách GV. |                        |          |                   |                |                                        |                        |            |              |             |                                                                                                    |
| Gửi dan<br>🗌 Chọn t         | h sách giảng viên<br>ất cả (Đang chọn: (                                                                                                    | <sup>0/2)</sup> (5)    | )        |                   |                |                                        |                        |            |              |             | Xuất Excel                                                                                                    |
| Gi⁄i<br>DSGV                | Mã lớp học phần                                                                                                    | Tên học<br>phần        | Số<br>TC | DSGV<br>giảng dạy | Xem<br>đăng ký | Giảng viên đã<br>đăng ký dạy           | Có trùng<br>lịch giảng | Loại<br>HP | Ngành        | Khóa        | Thời gian học                                                                                                 |
| 12                          | 24D1FIN60502601                                                                                                    | Lý thuyết<br>tài chính | 3        |                   |                | Đinh Thị Thu<br>Hồng, Trần Ngọc<br>Thơ | Có                     | (4)        | Tài<br>chính | CHK33-<br>2 | Thứ Hai, 17g45 - 21g10, A303, 26/02/2024-<br>>20/05/2024, 59C Nguyễn Đình Chiếu, P.Vô Thị<br>Sáu, Q.3, TP.HCM |
|                             | 24D1INT60500301                                                                                                    | Tài chính<br>quốc tế   | 3        | (4d)              |                | Nguyễn Thị Liên<br>Hoa                 | (4C)<br>Không          | LT         | Tài<br>chính | CHK33-<br>2 | Thứ Hai, 17g45 - 21g10, A303, 27/05/2024-<br>>09/09/2024, 59C Nguyễn Đình Chiếu, P.Võ Thị<br>Sáu, Q.3, TP.HCM |

(1): Thông tin đợt phân công giảng viên.

(2): Lọc thông tin lớp học phần theo môn học.

(3): Thông tin lịch trùng trong đợt phân công.

(4): Chức năng New! Thông tin học phần cần phân công và phê duyệt.

(**4a**): Xem thông tin các giảng viên: số tín chỉ đã phân công tính từ đầu năm đến thời điểm hiện tại, số tín chỉ đang đăng ký, tổng sổ tín chỉ đã phân công công và đang đăng ký tính từ đầu năm đến thời điểm hiện tại.

DSGV có thể giảng dạy lớp 24D4FIN50507201 - Lý thuyết tài chính

#### Ghi chú:

- STCĐPC: Số tín chỉ đã phân công (tính từ đầu năm đến thời điểm hiện tại)
- STCĐK: Số tín chỉ đang đăng ký
- Tổng STC: Số tín chỉ đã phân công (tính từ đầu năm đến thời điểm hiện tại) và đang đăng ký

| Nguyễn Khắc Quốc Bảo (Rảnh - STCĐPC: 0 - STCĐK: 0 - Tổng STC: 0)            |  |
|-----------------------------------------------------------------------------|--|
| Lê Tuấn Mänh (Rảnh - STCĐPC: 3 - STCĐK: 0 - Tổng STC: 3)                    |  |
| Đinh Thị Thu Hồng (Rảnh - STCĐPC: 3 - STCĐK: 3 - Tổng STC: 6)               |  |
| Nguyễn Thị Liên Hoa (Rảnh - STCĐPC: 3 - STCĐK: 3 - Tổng STC: 6)             |  |
| Nguyễn Văn Thiện Tâm (Trùng: 4 buổi - STCĐPC: 21 - STCĐK: 0 - Tổng STC: 21) |  |
| Nguyễn Trí Minh (Trùng: 1 buổi - STCĐPC: 27 - STCĐK: 0 - Tổng STC: 27)      |  |
| Trương Trung Tài (Rảnh - STCĐPC: 30 - STCĐK: 0 - Tổng STC: 30)              |  |
| Lê Thị Hồng Minh (Rảnh - STCĐPC: 33 - STCĐK: 0 - Tổng STC: 33)              |  |
| Nguyễn Hoàng Thụy Bích Trâm (Rảnh - STCĐPC: 30 - STCĐK: 3 - Tổng STC: 33)   |  |
| Hồ Thu Hoài (Trùng: 8 buổi - STCĐPC: 39 - STCĐK: 0 - Tổng STC: 39)          |  |
| Quách Doanh Nghiệp (Trùng: 8 buổi - STCĐPC: 39 - STCĐK: 3 - Tổng STC: 42)   |  |
| Tô Công Nguyên Bảo (Trùng: 4 buổi - STCĐPC: 36 - STCĐK: 9 - Tổng STC: 45)   |  |
| Lê Đạt Chí (Trùng: 12 buổi - STCĐPC: 39 - STCĐK: 21 - Tổng STC: 60)         |  |

Thông tin danh sách giảng viên có chuyên môn giảng dạy phù hợp hiển thị theo thứ tự từ trái sang phải với nội dung như sau:

+ Thông tin giảng viên.

- + Số buổi trùng hoặc rảnh
- + STCĐPC: Số tín chỉ đã phân công tính từ đầu năm đến thời điểm hiện tại
- + STCĐK: Số tín chỉ đang đăng ký.
- + Tổng STC: STCĐPC + STCĐK.
- (4b): Thực hiện phân công, điều chỉnh giảng viên.

(4c): Xem thời gian bận rãnh của GV(chọn "lịch giảng cá nhân" của GV) New!.

(5): Nút " <sup>Gửi</sup> danh sách giảng viên " phê duyệt gửi đi.

• Các bước thực hiện:

**Bước 1:** Quản lý bộ môn chọn Đợt phân công giảng viên, nhấn nút <sup>Xem lớp học phần</sup> để xem các học phần do mình quản lý.

**Bước 2:** Dựa vào các thông tin ở (3), (4a), và (4c), Quản lý bộ môn có thể điều chỉnh, phân công mới bằng cách

nhấn vào (3b) để thay đổi.

**Bước 3** (*nếu có*): Đối với các học phần trùng <= 2 buổi, Quản lý học phần cần chọn phương án xử lý trùng như sau:

- + Bước 3a: Chọn tại lớp học phần bị trùng.
- + Bước 3b: Chọn Trùng lịch

| Thêm giảng<br>viên:                                                          | Chọn giảng viên                                                           | ¥ 1                                              | hêm GV         |
|------------------------------------------------------------------------------|---------------------------------------------------------------------------|--------------------------------------------------|----------------|
| Đinh Thị Thu                                                                 | Hồng ( 4 )                                                                |                                                  | Xó             |
| Trần Ngọc Th                                                                 | or Trùng lịch $(1)$                                                       |                                                  | Xó             |
| Bấm vào nút <b>Trùng lị</b><br>Đối với trường hợp ló<br>GV cụ thể cho từng b | ch bên trên để xác định phươ<br>vp có hơn 1 GV, bấm vào nút s<br>uối học. | ng án xử lý trùng.<br>Sắ <b>p xếp TKB</b> bên du | rới để xác địn |

+ **Bước 3c:** (1) thông tin chi tiết giảng viên trùng, Chọn phương án xử lý trùng (2) và nhấn nút

| Giảng viên:     | Trần Ngọc Thơ (1)                                                                                                    |
|-----------------|----------------------------------------------------------------------------------------------------|
| Các buổi trùng: | <ul> <li>Tối ngày 22-04-2024, lớp Báo cáo chuyên đề<br/>(24D1THE60504201)</li> <li>Tối ngày 13-05-2024, lớp Báo cáo chuyên đề<br/>(24D1THE60504204)</li> </ul> |
| Phương án:      | O Chưa chọn                                                                                                    |
|                 | ● Tự giảng bù bằng LMS/Blended learning                                                                                                    |
|                 | Viêu câu bố trí giảng bù (ghi chủ ngày, giớ giảng bù) Lịch giảng như cũ nhưng sẽ nhờ GV khác (ghi chủ l tên giảng viên giảng thay)                             |
| Ghi chú:        |                                                                                                    |
|                 |                                                                                                    |
|                 |                                                                                                    |
|                 |                                                                                                    |
|                 |                                                                                                    |

**Bước 4**: Quay trở về giao diện phê duyệt giảng viên chính thức, Nhấn " <sup>I</sup> <sup>Chọn tất cả</sup> (" và nhấn "

Gửi danh sách giảng viên "

- c. Trưởng Đơn vị đào tạo phê duyệt.
  - Giao diện: Từ giao diện chính của trang dangkygiangday, chọn "Trưởng đơn vị đào tạo" -> "Duyệt danh sách giảng viên chính thức".

Đăng ký giảng dạy Giảng viên 👻 Quản lý môn học 👻 Hướng dẫn sử dụng 👻

selling the second

# Duyệt phân công giảng viên

| Tìm lớp                     | ) học phần                                                      |                                                 |                                |                                                |                                           |                                          |                        |            |              |             |                                                                                                    |
|-----------------------------|-----------------------------------------------------------------|-------------------------------------------------|--------------------------------|------------------------------------------------|-------------------------------------------|------------------------------------------|------------------------|------------|--------------|-------------|----------------------------------------------------------------------------------------------------|
|                             | Đợt đăng ký:                                                    | [495] -                                         | TKB [                          | Dự kiến] bậc                                   | Cao học K                                 | hóa 33.2 đợt 1 tại T                     | P.HCM                  |            |              | ~           | Xem lớp học phần (1)                                                                                          |
|                             |                                                                 | • 20<br>• Th<br>• Th                            | 24_Hk<br>iời giar<br>iời giar  | KD_1146<br>n GV đăng ký<br>n TBM duyệt:        | : 27/12/202<br>06/01/2024                 | 3 - 05/01/2024<br>- 16/01/2024           |                        |            |              |             |                                                                                                    |
|                             | Lọc dani                                                        | n sách môn:                                     | [                              | Tất cả                                         |                                           |                                          | ~                      | L          | oc (         | 2)          |                                                                                                    |
| Lưu ý, (<br>• 2<br>Vui lòng | các lóp sau GV bị tr<br>24D1FIN60502601 -<br>3 chọn phương án x | ùng lịch giản<br>Lý thuyết tài<br>ử lý trùng ch | ig nhưi<br>i chính<br>io các l | ng chưa chọr<br>- Đinh Thị Tr<br>lớp trước khi | i phương ái<br>nu Hồng, Tr<br>gửi danh si | n xử lý trùng:<br>ần Ngọc Thơ<br>ách GV. | 3)                     |            |              |             |                                                                                                    |
| Gửi dan                     | nh sách giảng viên<br>ất cả (Đang chọn:                         | <sup>0/2)</sup> (5)                             | )                              |                                                |                                           |                                          |                        |            |              |             | Xuất Excel                                                                                                    |
| Gửi<br>DSGV                 | Mä lớp học phần                                                 | Tên học<br>phần                                 | Số<br>TC                       | DSGV<br>giảng dạy                              | Xem<br>đăng ký                            | Giảng viên đã<br>đăng ký dạy             | Có trùng<br>lịch giảng | Loại<br>HP | Ngành        | Khóa        | Thời gian học                                                                                                 |
| 12                          | 24D1FIN60502601                                                 | Lý thuyết<br>tài chính                          | 3                              |                                                |                                           | Đinh Thị Thu<br>Hồng, Trần Ngọc<br>Thơ   | Có                     | (4)        | Tài<br>chính | CHK33-<br>2 | Thứ Hai, 17g45 - 21g10, A303, 26/02/2024-<br>>20/05/2024, 59C Nguyễn Đình Chiếu, P.Võ Thị<br>Sáu, Q.3, TP.HCM |
|                             | 24D1INT60500301                                                 | Tài chính<br>quốc tế                            | 3                              | (4a)                                           | (4D)                                      | Nguyễn Thị Liên<br>Hoa                   | (4C)<br>Không          | LT         | Tài<br>chính | CHK33-<br>2 | Thứ Hai, 17g45 - 21g10, A303, 27/05/2024-<br>>09/09/2024, 59C Nguyễn Đình Chiếu, P.Võ Thị<br>Sáu, Q.3, TP.HCM |

(1): Thông tin đợt phân công giảng viên.

(2): Lọc thông tin học phần theo môn học.

(3): Thông tin lịch trùng trong đợt phân công.

(4): Chức năng New! Thông tin học phần cần phân công và phê duyệt.

(**4a**): Xem thông tin các giảng viên: số tín chỉ đã phân công tính từ đầu năm đến thời điểm hiện tại, số tín chỉ đang đăng ký, tổng sổ tín chỉ đã phân công công và đang đăng ký tính từ đầu năm đến thời điểm hiện tại.

DSGV có thể giảng dạy lớp 24D4FIN50507201 - Lý thuyết tài chính

#### Ghi chú:

- STCĐPC: Số tín chỉ đã phân công (tính từ đầu năm đến thời điểm hiện tại)
- STCĐK: Số tín chỉ đang đăng ký
- Tổng STC: Số tín chỉ đã phân công (tính từ đầu năm đến thời điểm hiện tại) và đang đăng ký

| Nguyễn Khắc Quốc Bảo (Rảnh - STCĐPC: 0 - STCĐK: 0 - Tổng STC: 0)            |  |
|-----------------------------------------------------------------------------|--|
| Lê Tuấn Mänh (Rảnh - STCĐPC: 3 - STCĐK: 0 - Tổng STC: 3)                    |  |
| Đinh Thị Thu Hồng (Rảnh - STCĐPC: 3 - STCĐK: 3 - Tổng STC: 6)               |  |
| Nguyễn Thị Liên Hoa (Rảnh - STCĐPC: 3 - STCĐK: 3 - Tổng STC: 6)             |  |
| Nguyễn Văn Thiện Tâm (Trùng: 4 buổi - STCĐPC: 21 - STCĐK: 0 - Tổng STC: 21) |  |
| Nguyễn Trí Minh (Trùng: 1 buổi - STCĐPC: 27 - STCĐK: 0 - Tổng STC: 27)      |  |
| Trương Trung Tài (Rảnh - STCĐPC: 30 - STCĐK: 0 - Tổng STC: 30)              |  |
| Lê Thị Hồng Minh (Rảnh - STCĐPC: 33 - STCĐK: 0 - Tổng STC: 33)              |  |
| Nguyễn Hoàng Thụy Bích Trâm (Rảnh - STCĐPC: 30 - STCĐK: 3 - Tổng STC: 33)   |  |
| Hồ Thu Hoài (Trùng: 8 buổi - STCĐPC: 39 - STCĐK: 0 - Tổng STC: 39)          |  |
| Quách Doanh Nghiệp (Trùng: 8 buổi - STCĐPC: 39 - STCĐK: 3 - Tổng STC: 42)   |  |
| Tô Công Nguyên Bảo (Trùng: 4 buổi - STCĐPC: 36 - STCĐK: 9 - Tổng STC: 45)   |  |
| Lê Đạt Chí (Trùng: 12 buổi - STCĐPC: 39 - STCĐK: 21 - Tổng STC: 60)         |  |

Thông tin danh sách giảng viên có chuyên môn giảng dạy phù hợp hiển thị theo thứ tự từ trái sang phải với nội dung như sau:

+ Thông tin giảng viên.

- + Số buổi trùng hoặc rảnh
- + STCĐPC: Số tín chỉ đã phân công tính từ đầu năm đến thời điểm hiện tại
- + STCĐK: Số tín chỉ đang đăng ký.
- + Tổng STC: STCĐPC + STCĐK.
- (4b): Thực hiện phân công, điều chỉnh giảng viên.

(4c): Xem thời gian bận rảnh của GV(xem lịch giảng cá nhân của GV) New!.

(5): Nút "<sup>Gửi</sup> danh sách giảng viên</sup>" phê duyệt gửi đi.

• Các bước thực hiện:

**Bước 1:** Quản lý bộ môn chọn Đợt phân công giảng viên, nhấn nút xem lớp học phần để xem các học phần do mình quản lý.

Bước 2: Dựa vào các thông tin ở (3), (4a), và (4c), Quản lý bộ môn có thể điều chỉnh, phân công mới bằng cách

nhấn vào (3b) để thay đổi.

Bước 3: Để phê duyệt phân công giảng day, Nhấn " <sup>I</sup> Chọn tất cả (" và nhấn " <sup>Gửi</sup> danh sách giảng viên

## 4. Thống kê giờ giảng theo Bộ môn/ Khoa/Ban giám hiệu/Ban Giám đốc.

Chức năng thống kê được thực hiện theo 04 nhóm người dùng chính như sau: Nhóm giảng viên, Quản lý môn học, Trưởng Đơn vị đào tạo và Ban Giám hiệu và Ban Giám đốc được thống kê theo giảng viên và học phần:

- a. Giảng viên (Giảng viên UEH/ thỉnh giảng):
  - Thống kê giảng dạy theo cá nhân: Giảng viên có thể xem được các số lượng Lớp học phần, tổng số tín chỉ và tổng số tiết đã được phân công theo từng năm.
  - Chọn "Thống kê" => chọn "Thống kê giảng dạy theo cá nhân" sẽ ra giao diện như sau:

# Thống kê số lượng giảng dạy được duyệt theo năm

| Xem 20 v dòng trên một trang |        |              | Tim kiếm:    |
|------------------------------|--------|--------------|--------------|
| Năm thực hiện                | Số LHP | Số tin chỉ 🌐 | Tổng số tiết |
| 2024                         | 15     | 39           | 593          |
| 2023                         | 40     | 87           | 1349         |
| 2022                         | 39     | 77           | 1207         |
| 2021                         | 35     | 60           | 960          |
| 2020                         | 33     | 54           | 870          |
| 2019                         | 21     | 56           | 687          |
| 2018                         | 17     | 46           | 360          |
| 2017                         | 8      | 24           | 90           |

- b. Quản lý môn học: bao gồm 03 dạng thống kê theo Cá nhận, Giảng viên/Thỉnh giảng (giảng dạy học phần Quản lý môn học phụ trách) và Học phần mà Quản lý bộ môn phụ trách. Từ trang chính, Quản lý môn học chọn "Thống kê" sẽ có 03 dạng thống kê như sau:
  - Thống kê giảng dạy cá nhân (mục a)
  - (QLMH) Thống kê giảng dạy theo giảng viên.

| Đăng ký giảng d       | <b>ạy</b> Giảng viên <del>-</del> | Quản lý      | môn học <del>-</del> | Thống kê 🗸             | - Hướng      | ) dẫn sử dụn        | g <del>-</del>         |              |                                | 4               |               |                 |
|-----------------------|-----------------------------------|--------------|----------------------|------------------------|--------------|---------------------|------------------------|--------------|--------------------------------|-----------------|---------------|-----------------|
| Thống k               | ê số lớp                          | của          | giảng                | g viên                 | trong        | g năn               | n                      |              |                                |                 |               |                 |
| (Đã duyệt và          | à đang đăng                       | ký học       | phần)                |                        |              |                     |                        | ך            |                                |                 |               |                 |
| Chọn lại năm          | 2024 2024                         |              |                      |                        |              |                     | ~                      | (1)          |                                |                 |               |                 |
| Lọc GV theo môn       | học: tất cả                       |              |                      |                        |              |                     | ~                      |              |                                |                 |               |                 |
| Xem 30 v dòn          | a trên một trang                  |              |                      |                        |              |                     |                        |              | Tìm kiếm                       | GV <sup>.</sup> |               |                 |
|                       | 33                                | Số lớn đã    | duvât                |                        | Số lớn đa    | na đăna kứ          |                        | Tổng số (    | đã duyệt và                    | đang đăng       | ]             |                 |
| Giảng viên ⊥ ी↓       | (2)<br>Đơn vị 🛝                   | Số<br>LHP Î↓ | Số<br>Tín<br>chỉ ↑↓  | Tổng<br>số tiết     1↓ | Số<br>LHP Î↓ | Số<br>Tín<br>chỉ ↑↓ | Tổng<br>số tiết     î↓ | số<br>LHP ↑↓ | Số<br>Tín<br>chỉ <sup>↑↓</sup> | Tổng<br>số tiết | Lịch<br>giảng | Danh<br>sách HP |
| Trương Trung Tài      | KD - Khoa Tài<br>chính            | 10           | 30                   | 450                    | 4            | 12                  | 180                    | 14           | 42                             | 630             |               |                 |
| Lê Thị Hồng Minh      | KD - Khoa Tài<br>chính            | 8            | 24                   | 360                    | 0            | 0                   | 0                      | 8            | 24                             | 360             |               | (4)             |
| Nguyễn Trí Minh       | KD - Khoa Tài<br>chính            | 6            | 18                   | 270                    | 1            | 3                   | 45                     | 7            | 21                             | 315             |               |                 |
| Quách Doanh<br>Nghiệp | KD - Khoa Tài<br>chính            | 5            | 15                   | 225                    | 0            | 0                   | 0                      | 5            | 15                             | 225             |               |                 |

| (1): Chức năng lọc theo năm / Giảng viên | Lọc dữ liệu theo năm, theo Giảng viên/Thỉnh giảng              |
|------------------------------------------|----------------------------------------------------------------|
| cần xem.                                 |                                                                |
| (2): Thông tin phân công lịch giảng đã   | Bao gồm thông tin Số LHP đã phê duyệt, LHP đang đăng ký và chờ |
| duyệt / GV đang đăng ký.                 | duyệt và Tổng số LHP (Số lượng LHP, Số tín chỉ, Số tiết)       |

| (2): Vam lich giảng của giảng viên                | Lịch giảr                                                                                             | ig của                                                | a GV 🖷                                                                  |                         | Č.                                               | ■ ∎tr                        | ong r                   | năm 2                              | 024                        |             |                                                             |                 |                               |                        |                   |                                            |                            |                       |                           |              |
|---------------------------------------------------|----------------------------------------------------------------------------------------------------|-------------------------------------------------------|-------------------------------------------------------------------------|-------------------------|--------------------------------------------------|------------------------------|-------------------------|------------------------------------|----------------------------|-------------|-------------------------------------------------------------|-----------------|-------------------------------|------------------------|-------------------|--------------------------------------------|----------------------------|-----------------------|---------------------------|--------------|
| (5). Actin tich grang của grang viên — .          | Buối 1                                                                                                | T1 T2                                                 | : тз -                                                                  | т4 т                    | 5 Тб                                             | T7 T8                        | т9                      | T10                                | T11                        | T12         | T13 1                                                       | 14              | T15 1                         | 16 T17                 | T18               | T19                                        | T20                        | T21                   | T22                       | T2;          |
|                                                   | ST2                                                                                                   |                                                       |                                                                         |                         |                                                  |                              |                         |                                    |                            |             |                                                             |                 |                               |                        |                   |                                            |                            |                       |                           |              |
|                                                   | CT2                                                                                                   |                                                       |                                                                         |                         |                                                  |                              |                         |                                    |                            | x           | х                                                           | x               | х                             | x x                    |                   | х                                          | х                          |                       |                           |              |
|                                                   | TT2                                                                                                   |                                                       |                                                                         |                         |                                                  |                              |                         |                                    |                            |             |                                                             |                 |                               | x x                    |                   | x                                          | х                          | х                     | х                         |              |
|                                                   | ST3                                                                                                   |                                                       |                                                                         |                         |                                                  |                              |                         |                                    |                            |             |                                                             |                 |                               |                        |                   |                                            |                            |                       |                           | _            |
|                                                   | СТЗ                                                                                                   | xx                                                    | x                                                                       | x                       | (                                                | х                            | х                       | х                                  | x                          | х           | х                                                           | x               | x                             | x x                    |                   | x                                          | х                          |                       |                           |              |
|                                                   | ттз                                                                                                   |                                                       |                                                                         |                         |                                                  |                              |                         |                                    |                            |             |                                                             |                 |                               |                        |                   |                                            |                            |                       |                           | _            |
|                                                   | ST4                                                                                                   |                                                       |                                                                         |                         |                                                  |                              |                         |                                    |                            |             |                                                             |                 |                               |                        |                   |                                            |                            |                       |                           | -            |
|                                                   |                                                                                                    |                                                       |                                                                         |                         |                                                  |                              |                         |                                    | x                          | x           | X                                                           | x               | x                             | x x                    |                   | x                                          | X                          |                       |                           | _            |
|                                                   | 114                                                                                                   |                                                       |                                                                         |                         |                                                  |                              |                         |                                    |                            |             |                                                             |                 |                               | x x                    |                   | х                                          | х                          | Х                     | х                         |              |
|                                                   | ST5                                                                                                   |                                                       |                                                                         |                         |                                                  |                              |                         |                                    | х                          | х           | х                                                           | х               | х                             | Х                      | х                 | х                                          | х                          |                       |                           |              |
|                                                   |                                                                                                    | 1.1.2                                                 |                                                                         |                         |                                                  |                              |                         |                                    |                            |             |                                                             |                 |                               |                        |                   |                                            |                            |                       |                           |              |
| (4): Xem danh sách các HP giảng viên              | Thốn<br><sup>GV:</sup>                                                                                | g ke                                                  | ê da<br>∎ -₽                                                            | nh<br>Dơn vị:           | sácl<br>кр.кі                                    | n họ<br><sub>oa Tài c</sub>  | c p                     | hần                                | giả                        | ing         | dạy                                                         |                 |                               |                        |                   |                                            |                            |                       |                           |              |
| (4): Xem danh sách các HP giảng viên<br>giảng dạy | Thốn<br>GV: 🖷<br>Xem 30                                                                               | g ké                                                  | Ê da<br>• - E<br>g trên một t                                           | nh<br>Dơn vị:<br>trang  | sácl<br>кр-кі                                    | oa Tài d                     | c p                     | hần                                | giả                        | ing         | dạy                                                         |                 |                               |                        | Tìm k             | iếm GV:                                    |                            |                       |                           |              |
| (4): Xem danh sách các HP giảng viên<br>giảng dạy | Thốn<br>GV:<br>Xem 30                                                                                 | g ké<br>• dòng                                        | Ê da                                                                    | nh<br>Dơn vị:<br>trang  | sácl<br>кр-кі                                    | oa Tài c<br>số lớ            | C P<br>chính<br>p đã du | hần                                | giả                        | ing         | dạy<br>só lớ                                                | o đang          | đăng ký                       |                        | Tîm k             | iếm GV:<br>Tổng số                         | ó (đã du                   | yệt và c              | lang đăi                  | ng ký)       |
| (4): Xem danh sách các HP giảng viên<br>giảng dạy | CV: CV: CV: CV: CV: CV: CV: CV: CV: CV:                                                               | g Ké<br>v dòng                                        | Ê da<br>g trên một t                                                    | nh<br>Dom vi:<br>trang  | Sácl<br>KD - Kl                                  | số lớ<br>Số lớ<br>LHP        | C P<br>chính<br>p đã dư | hần<br>Iyệt<br>Số Tín<br>chỉ       | giả                        | ung<br>g só | dạy<br>só lớ<br>LHP                                         | o đang<br>ti c  | đăng ký<br>Số Tín<br>chỉ      | Tống<br>tiết           | Tìm k<br>số<br>†1 | iểm GV:<br>Tổng sơ<br>Số<br>LHP            | ó (đã du)<br>Số            | yệt và ở<br>Tín<br>↑. | lang đăi<br>Tống<br>tiết  | ng ký)<br>số |
| (4): Xem danh sách các HP giảng viên<br>giảng dạy | Thốn           GV:                                                                                    | g kế<br>v dòng<br>Tèn Hi<br>Công r                    | Ê da                                                                    | nh<br>Don vị:<br>trang  | Sácl<br>KD - Kł<br>Bậc đảo<br>ạo<br>Đai học      | só ló<br>só<br>LHP<br>8      | C P<br>chính<br>p đã du | hần<br>nyệt<br>Só Tin<br>chỉ       | giả<br>Tốn,<br>tiết<br>360 | ung         | dạy<br>só lớ<br>Số lớ<br>LHP                                | o đang<br>ti c  | đãng ký<br>Số Tín<br>chỉ      | Tống<br>tiết<br>0      | Tìm k<br>số       | ilểm GV:<br>Tổng số<br>Số<br>LHP<br>8      | 5 (đã du)<br>11 Số<br>24   | yệt và ở<br>Tín<br>↑  | Tống<br>tiết<br>360       | ng ký)<br>số |
| (4): Xem danh sách các HP giảng viên<br>giảng dạy | Thốn           GV:           Xem           30           Mã HP           FIN505089           FIN505014 | g kế<br>dòng<br>Tèn HI<br>Công r<br>Tài chỉ<br>quốc g | Ê da<br>- E<br>g trên một t<br>IP<br>nghệ tài ch<br>lính công ty<br>gia | nh<br>Dorn vị:<br>trang | Sácl<br>KD - Kł<br>Bác dảo<br>Dai học<br>Dai học | số lớ<br>số<br>LHP<br>8<br>1 | C P<br>chính<br>p đã du | hần<br>nyệt<br>só Tin<br>chỉ<br>24 | giả<br>tiết<br>360<br>45   | ung         | dạy           só lớ           Số lớ           0           0 | ti dang<br>ti c | đăng ký<br>Só Tín<br>chỉ<br>D | Tống<br>tiết<br>0<br>0 | Tìm k<br>số<br>↑1 | tiểm GV:<br>Tổng sơ<br>Số<br>LHP<br>8<br>1 | 5 (dã du<br>chỉ<br>24<br>3 | yệt và c<br>Tin<br>↑. | Tổng<br>tiết<br>360<br>45 | ng ký)<br>số |

• (QLMH) Thống kê giảng dạy theo học phần:

| Đăng ký giảng  | <b>dạy</b> G   | iảng viên 👻  | Quản lý môn học 👻 | Thống kê 🕇 | Hướng dẫn | sử dụng 👻   |       |            |        |              |    |         |
|----------------|----------------|--------------|-------------------|------------|-----------|-------------|-------|------------|--------|--------------|----|---------|
| Thống l        | kê da          | anh sa       | ách học p         | hần th     | uộc qu    | uản lý      | 'n    | nôn học    | С      |              |    |         |
| Chọn nă        | im học:        | 2024         |                   |            |           |             |       | (1)        |        |              |    |         |
| Lọc môn học th | neo bậc<br>ĐT: | tất cả       |                   |            |           |             | ,     | •          |        |              |    |         |
| Xem 30 ~ d     | òng trên mộ    | t trang      |                   | (          | 2)        |             |       |            | Tìm ki | iếm GV:      |    |         |
|                |                |              |                   |            |           | Số lớp đã c | duyệt |            |        |              |    |         |
| Ма НР 斗        | Tên HP         |              |                   | 🕮 Bậc đào  | tạo î↓    | Số LHP      | îļ    | Số Tín chỉ | ţ1     | Tổng số tiết | 11 | xem (3) |
| FIN505040      | Tài chính (    | quốc tế (EN) |                   | Đại học    |           | 10          |       | 30         |        | 450          |    |         |

10

9

4

30

27

12

450

405

180

| (1): Chức năng lọc theo năm / theo bậc  | Giảng viên có thể lọc dữ liệu thống kê theo năm, Theo bậc đào tạo |
|-----------------------------------------|-------------------------------------------------------------------|
| đào tạo                                 |                                                                   |
| (2): Thông tin số lớp đã duyệt theo học | Số lượng LHP đã duyệt, số tín chỉ và tổng số tiết theo học phần.  |
| phần                                    |                                                                   |

Đại học

Đại học

Đại học

FIN505089

FIN505085

FIN505014

Công nghệ tài chính

Tài chính quốc tế

Tài chính công ty đa quốc gia

| (3): Xem thống kê giảng viên đã phân<br>theo học phần. | Thống kê (<br>Học phần: FIN505044                                                                                                    | <b>giảng dạ</b><br><sup>0 - Tài chính qu</sup>                                                                                                    | áy the<br>ốc tế (EN | eo giải<br>N) - Bậc Đại H | ng viên              |            |               |                 |                                    |               |                 |  |
|--------------------------------------------------------|----------------------------------------------------------------------------------------------------|----------------------------------------------------------------------------------------------------|---------------------|---------------------------|----------------------|------------|---------------|-----------------|------------------------------------|---------------|-----------------|--|
|                                                        | Xem 30 🗸 dòng trên                                                                                                    | một trang                                                                                                    |                     |                           |                      |            |               | 1               | ĩm kiếm GV:                        |               |                 |  |
|                                                        |                                                                                                    |                                                                                                    | Số lớp đã duyệt     |                           | Số lớp đa            | ng đăng ký |               | Tổng số (       | Tổng số (đã duyệt và đang đăng ký) |               |                 |  |
|                                                        | Giảng viên                                                                                                    | Đơn vị                                                                                                    | Số<br>LHP           | Số Tin<br>chi             | Tổng số<br>↓ tiết ⊺⊥ | Số<br>LHP  | Số Tin<br>chỉ | Tổng số<br>tiết | Số<br>LHP                          | Số Tin<br>chỉ | Tổng số<br>tiết |  |
|                                                        | $\sum_{i=1}^{N-1}\sum_{j=1}^{N-1}\sum_{i=1}^{N-1}\sum_{j=1}^{N-1}\sum_{i=1}^{N-1}\sum_{j=1}^{N-1}\sum_{i=1}^{N-1}\sum_{j=1}^{N-1}\sum_{i=1}^{N-1}\sum_{j=1}^{N-1}\sum_{i=1}^{N-1}\sum_{j=1}^{N-1}\sum_{i=1}^{N-1}\sum_{j=1}^{N-1}\sum_{i=1}^{N-1}\sum_{j=1}^{N-1}\sum_{j=1}^{N-1}\sum_{i=1}^{N-1}\sum_{j=1}^{N-1}\sum_{i=1}^{N-1}\sum_{j=1}^{N-1}\sum_{i=1}^{N-1}\sum_{j=1}^{N-1}\sum_{i=1}^{N-1}\sum_{j=1}^{N-1}\sum_{i=1}^{N-1}\sum_{j=1}^{N-1}\sum_{i=1}^{N-1}\sum_{j=1}^{N-1}\sum_{i=1}^{N-1}\sum_{j=1}^{N-1}\sum_{j=1}^{N-1}\sum_{i=1}^{N-1}\sum_{j=1}^{N-1}\sum_{i=1}^{N-1}\sum_{j=1}^{N-1}\sum_{i=1}^{N-1}\sum_{j=1}^{N-1}\sum_{i=1}^{N-1}\sum_{j=1}^{N-1}\sum_{i=1}^{N-1}\sum_{j=1}^{N-1}\sum_{i=1}^{N-1}\sum_{j=1}^{N-1}\sum_{i=1}^{N-1}\sum_{j=1}^{N-1}\sum_{i=1}^{N-1}\sum_{j=1}^{N-1}\sum_{j=1}^{N-1}\sum_{i=1}^{N-1}\sum_{j=1}^{N-1}\sum_{i=1}^{N-1}\sum_{j=1}^{N-1}\sum_{i=1}^{N-1}\sum_{j=1}^{N-1}\sum_{i=1}^{N-1}\sum_{j=1}^{N-1}\sum_{i=1}^{N-1}\sum_{j=1}^{N-1}\sum_{i=1}^{N-1}\sum_{j=1}^{N-1}\sum_{i=1}^{N-1}\sum_{j=1}^{N-1}\sum_{i=1}^{N-1}\sum_{j=1}^{N-1}\sum_{j=1}^{N-1}\sum_{i=1}^{N-1}\sum_{j=1}^{N-1}\sum_{i=1}^{N-1}\sum_{j=1}^{N-1}\sum_{i=1}^{N-1}\sum_{j=1}^{N-1}\sum_{i=1}^{N-1}\sum_{j=1}^{N-1}\sum_{i=1}^{N-1}\sum_{j=1}^{N-1}\sum_{j=1}^{N-1}\sum_{j=1}^{N-1}\sum_{i=1}^{N-1}\sum_{j=1}^{N-1}\sum_{j=1}^{N-1}\sum_{$ | $\frac{1}{100} \frac{100}{100}$                                                                                                    | 3                   | 9                         | 135                  | 0          | 0             | 0               | 3                                  | 9             | 135             |  |
|                                                        | 1545-1612                                                                                                    | $\tilde{g}_{x}^{(n+1)}$                                                                                                    | 3                   | 9                         | 135                  | 0          | 0             | 0               | 3                                  | 9             | 135             |  |
|                                                        |                                                                                                    | $\mathbb{C}^{n\times n}$                                                                                                    | 2                   | 6                         | 90                   | 0          | 0             | 0               | 2                                  | 6             | 90              |  |
|                                                        | S115-13,1                                                                                                    | $\sum_{i=1}^{N} (i \in \mathcal{N}_i)$                                                                                                    | 1                   | 3                         | 45                   | 0          | 0             | 0               | 1                                  | 3             | 45              |  |
|                                                        | A100 N 10                                                                                                    | $\frac{1}{10} \frac{1}{10} \frac$ | 1                   | 3                         | 45                   | 0          | 0             | 0               | 1                                  | 3             | 45              |  |
|                                                        | Đang xem từ 1 tới 5 trong t                                                                                                    | ổng số 5 giảng viên                                                                                                    |                     | 11                        |                      |            |               |                 |                                    | -10           | < 1 >           |  |

- c. Trưởng Đơn vị đào tạo: bao gồm 03 dạng thống kê theo Cá nhận, Giảng viên/Thỉnh giảng (giảng dạy học phần Đơn vị phụ trách) và Học phần mà Đơn vị phụ trách. Từ trang chính, Quản lý môn học chọn "Thống kê" sẽ có 03 dạng thống kê như sau:
- Thống kê giảng dạy cá nhân (mục a)
- (ĐVĐT) Thống kê giảng dạy theo giảng viên.

Đăng ký giảng dạy Giảng viên 👻 Thống kê 🚽 Hướng dẫn sử dụng 🗸 Trưởng đơn vị đào tạo 👻 R STREET, Basel Thống kê số lớp của giảng viên trong năm 2024 Chọn lại năm học: 2024 ~ (1)Lọc GV theo môn học: -- tất cả --~ Tìm kiếm GV: Xem 30 🗸 dòng trên một trang

|                                        |                                                      | Số lớp đã    | duyệt               |                       | Số lớp đa    | ng đăng ký          |                       | Tổng số (<br>ký) | đã duyệt và         |                       |                      |                                   |
|----------------------------------------|------------------------------------------------------|--------------|---------------------|-----------------------|--------------|---------------------|-----------------------|------------------|---------------------|-----------------------|----------------------|-----------------------------------|
| Giảng viên 斗                           | (2)<br>Đơn vị <sup>™</sup>                           | Số<br>LHP Î↓ | Số<br>Tín<br>chỉ î↓ | Tổng<br>số tiết    ↑↓ | Số<br>LHP Î↓ | Số<br>Tín<br>chỉ î↓ | Tổng<br>số tiết    ↑↓ | Số<br>LHP Î↓     | Số<br>Tín<br>chỉ î↓ | Tổng<br>số tiết    ↑↓ | (3)<br>Lịch<br>giảng | (4)<br><sup>Danh</sup><br>sách HP |
| Plants for                             | An Anton<br>T                                        | 18           | 66                  | 990                   | 1            | 3                   | 45                    | 19               | 69                  | 1035                  |                      |                                   |
| $\sum_{i=1}^{N-1} \frac{1}{i}     = 0$ | $\frac{11}{2} \frac{1}{2} = \frac{1}{2} \frac{1}{2}$ | 20           | 60                  | 900                   | 1            | 3                   | 45                    | 21               | 63                  | 945                   |                      |                                   |
|                                        | 5. 1981 M<br>912                                     | 14           | 42                  | 630                   | 4            | 21                  | 315                   | 18               | 63                  | 945                   |                      |                                   |
| A DOME                                 | 200 - 200 M<br>100                                   | 14           | 42                  | 630                   | 0            | 0                   | 0                     | 14               | 42                  | 630                   |                      |                                   |
| • • • •                                |                                                      | 13           | 39                  | 585                   | 1            | 3                   | 45                    | 14               | 42                  | 630                   |                      |                                   |

| (1): Chức năng lọc theo năm / Giảng viên | Lọc dữ liệu theo năm, theo Giảng viên/Thỉnh giảng              |
|------------------------------------------|----------------------------------------------------------------|
| cần xem.                                 |                                                                |
| (2): Thông tin phân công lịch giảng đã   | Bao gồm thông tin Số LHP đã phê duyệt, LHP đang đăng ký và chờ |
| duyệt / GV đang đăng ký.                 | duyệt và Tổng số LHP (Số lượng LHP, Số tín chỉ, Số tiết)       |

26

| (3): Xem lich giảng của giảng viên   | Lịch giải              | ng của         | a GV ∎           | 1            | 1                      | 5         | ■ <b>t</b> ro  | ong n | iăm 2         | 024         |            |           |        |               |        |                |        |           |           |          |              |         |
|--------------------------------------|------------------------|----------------|------------------|--------------|------------------------|-----------|----------------|-------|---------------|-------------|------------|-----------|--------|---------------|--------|----------------|--------|-----------|-----------|----------|--------------|---------|
| (3). Rom non grang out grang vien    | Buối                   | т1 т2          | 2 ТЗ             | T4           | Т5                     | т6 т      | 7 Т8           | Т9    | T10           | T11         | T12        | T13       | T14    | T15           | T16    | T17            | T18    | T19       | T20       | T21      | T22          | T2;     |
|                                      | ST2<br>CT2             |                |                  |              |                        |           |                |       |               |             | v          | v         | v      | v             | v      | v              |        | v         | v         |          |              | -       |
|                                      | TT2                    |                |                  |              |                        |           |                |       |               |             | ^          | ^         | ^      | ^             | ~<br>v | ×              |        | ×         | ×         | v        | v            | -       |
|                                      | 513                    |                |                  |              |                        |           |                |       |               |             |            |           |        |               | ^      | ^              |        | ^         | ^         | ^        | ^            | -       |
|                                      | СТЗ                    | x x            | x                | x            | x                      |           | x              | x     | x             | x           | х          | x         | x      | х             | x      | x              |        | х         | х         |          |              |         |
|                                      | ттз                    |                |                  |              |                        |           |                |       |               |             |            |           |        |               |        |                |        |           |           |          |              |         |
|                                      | ST4                    |                |                  |              |                        |           |                |       |               |             |            |           |        |               |        |                |        |           |           |          |              |         |
|                                      | СТ4                    |                |                  |              |                        |           |                |       |               | х           | x          | x         | x      | х             | x      | х              |        | х         | х         |          |              |         |
|                                      | TT4                    |                |                  |              |                        |           |                |       |               |             |            |           |        |               | x      | x              |        | х         | х         | x        | x            |         |
|                                      | ST5                    |                |                  |              |                        |           |                |       |               | х           | х          | х         | x      | х             |        | х              | х      | х         | х         |          |              |         |
| (4): Xem danh sách các HP giảng viên | Thốn<br><sup>GV:</sup> | g k            | ê da             | anh<br>Đơn v | <b>I S</b> ấ<br>vị: KD | ách       | học<br>a Tài c | c pl  | hần           | i gia       | ảng        | dạy       | /      |               |        |                |        |           |           |          |              |         |
| giảng dạy 📕.                         | Xem 30                 | ✔ dòn          | ng trên mộ       | t trang      |                        |           |                |       |               |             |            |           |        |               |        |                | Tìm ki | ếm GV:    |           |          |              |         |
|                                      |                        |                |                  |              |                        |           | Số lới         | dã du | yệt           |             |            | Số I      | ớp đan | g đăng l      | ¢ý     |                |        | Tống số   | dä du     | yệt và c | đang đă      | ing ký) |
|                                      | ма нр                  | Tên H          | HP               |              | Bậc ở<br>tạo           | lào<br>↑↓ | Số<br>LHP      | î↓ c  | Số Tin<br>chỉ | Tố<br>1 tiế | ng số<br>t | Số<br>LHP | I↑I    | Số Tin<br>chỉ | 11 t   | lống số<br>lết | Ť      | Số<br>LHP | Số<br>Chỉ | Tin      | Tốn:<br>tiết | g số    |
|                                      | FIN505089              | Công           | nghệ tài c       | :hính        | Đại h                  | oc        | 8              | 2     | 24            | 360         | )          | 0         |        | 0             | C      | )              | 1      | 8         | 24        |          | 360          |         |
|                                      | FIN505014              | Tài ch<br>quốc | hính công<br>gia | ty đa        | Đại h                  | 0C        | 1              | 3     | 3             | 45          |            | 0         |        | 0             | 0      | )              |        | 1         | 3         |          | 45           |         |
|                                      |                        | 1.000          |                  |              |                        |           |                |       |               |             |            |           |        |               |        |                |        |           |           |          |              |         |

• (ĐVĐT) Thống kê giảng dạy theo học phần:

| Thống kê ca                 | ác học phần giảng ( | dạy theo giảng viên |              |
|-----------------------------|---------------------|---------------------|--------------|
| Chọn năm học:               | 2024                | ~                   | (1)          |
| Lọc môn học theo bậc<br>ĐT: | tất cả              | ~                   |              |
| Xem 30 v dòng trên mớ       | ot trang            |                     | Tìm kiếm GV: |

|                    | 9999+ 15 C.125                 |            |                 |                |                |                   |        |
|--------------------|--------------------------------|------------|-----------------|----------------|----------------|-------------------|--------|
| [                  | (2)                            |            |                 | Số lớp đã duyệ | et             |                   | (3)    |
| Mã HP ↑↓           | Tên HP                         | <u>↑</u> ↓ | Bậc đào tạo 📫   | Số LHP         | Số Tín chỉ 🛛 斗 | Tổng số tiết ⊥ 1↓ | Xem GV |
| 10.85              | Second 1                       |            | Đại học         | 33             | 99             | 1485              |        |
| 10.00              | NO 161 - 1                     |            | Đại học         | 23             | 69             | 1035              |        |
| 1.4                | to device that the             |            | Đại học         | 20             | 60             | 900               |        |
| DER DE             | Learning Labor                 |            | Đại học         | 16             | 48             | 720               |        |
| 14,000             | II. I. I. Street J. P. A.      |            | Đại học         | 15             | 45             | 675               |        |
| 6                  | and sugar to a sign of         |            | Đại học         | 13             | 39             | 585               |        |
| (1): Chức          | năng lọc theo năm / Bậc đào    | Giảng viên | có thể lọc dữ l | iệu thống k    | ê theo năm, tl | heo bậc đào tạc   | )      |
| tạo                |                                |            |                 |                |                |                   |        |
| (2): Thông<br>phần | g tin số lớp đã duyệt theo học | Số lượng L | HP đã duyệt, s  | ố tín chỉ và   | tổng số tiết t | heo học phần.     |        |

| <ul><li>(3): Xem thống kê giảng viên đã phân<br/>theo học phần.</li></ul> | Thống kê (<br>Học phần: FIN50504                                                                                                    | giảng dạ<br>0 - Tài chính qu                                                                                                    | áy the<br>ốc tế (EN | <b>eo giải</b><br>I) - Bậc Đại h | ng viên              |            |               |                 |              |                |                 |
|---------------------------------------------------------------------------|----------------------------------------------------------------------------------------------------|----------------------------------------------------------------------------------------------------|---------------------|----------------------------------|----------------------|------------|---------------|-----------------|--------------|----------------|-----------------|
|                                                                           | Xem 30 v dòng trên                                                                                                    | một trang                                                                                                    |                     |                                  |                      |            |               | ्य              | 'im kiếm GV: |                |                 |
|                                                                           |                                                                                                    |                                                                                                    | Số lớp c            | lā duyệt                         |                      | Số lớp đai | ng đăng ký    |                 | Tổng số (    | (đã duyệt và đ | ang đăng ký)    |
|                                                                           | Giảng viên                                                                                                    | Đơn vị                                                                                                    | Số<br>LHP           | Số Tín<br>chỉ                    | Tổng số<br>↓ tiết 1↓ | Số<br>LHP  | Số Tin<br>chỉ | Tổng số<br>tiết | Số<br>LHP    | Số Tin<br>chỉ  | Tổng số<br>tiết |
|                                                                           | $\sum_{i=1}^{N(M)}\sum_{j=1}^{N(M)}\sum_{i=1}^{N(M)}\sum_{j=1}^{N(M)}\sum_{i=1}^{N(M)}\sum_{j=1}^{N(M)}\sum_{i=1}^{N(M)}\sum_{j=1}^{N(M)}\sum_{j=1}^{N(M)}\sum_{i=1}^{N(M)}\sum_{j=1}^{N(M)}\sum_{j=1}^{N(M)}\sum_{i=1}^{N(M)}\sum_{j=1}^{N(M)}\sum_{i=1}^{N(M)}\sum_{j=1}^{N(M)}\sum_{i=1}^{N(M)}\sum_{j=1}^{N(M)}\sum_{j=1}^{N(M)}\sum_{i=1}^{N(M)}\sum_{j=1}^{N(M)}\sum_{j=1}^{N(M)}\sum_{i=1}^{N(M)}\sum_{j=1}^{N(M)}\sum_{j=1}^{N(M)}\sum_{j=1}^{N(M)}\sum_{i=1}^{N(M)}\sum_{j=1}^{N(M)}\sum_{j=1}^{N(M)}$ | $\underset{\rm def}{\overset{\rm torset}{\overset{\rm torset}{\overset{\rm def}{\overset{\rm torset}{\overset{\rm def}{\overset{\rm torset}{\overset{\rm torset}}{\overset{\rm torset}{\overset{\rm torset}}{\overset{\rm torset}{\overset{\rm torset}}{\overset{\rm torset}{\overset{\rm torset}}{\overset{\rm torset}}{\overset{\rm torset}}{\overset{\rm torset}}{\overset{\rm torset}}{\overset{\rm torset}}{\overset{\rm torset}}{\overset{\rm torset}}{\overset{\rm torset}}{\overset{\rm torset}}{\overset{\rm torset}}{\overset{\rm torset}}{\overset{\rm torset}}{\overset{\rm torset}}}{\overset{\rm torset}}{\overset{\rm torset}}{\overset{\rm torset}}}}}}}}}}}}}}}}}}}}}}}}}}}}}}}}}}} } }$                                                                                                    | 3                   | 9                                | 135                  | 0          | 0             | 0               | 3            | 9              | 135             |
|                                                                           | 1545-1175                                                                                                    | $\tilde{g}_{x}^{(n+1)}$                                                                                                    | 3                   | 9                                | 135                  | 0          | 0             | 0               | 3            | 9              | 135             |
|                                                                           | · · · · · · ·                                                                                                    | $\mathbb{C}^{n\times n}$                                                                                                    | 2                   | 6                                | 90                   | 0          | 0             | 0               | 2            | 6              | 90              |
|                                                                           | 541 Sec. 19, 1                                                                                                    | $\sum_{i=1}^{N} (i \in \mathcal{N}_i)$                                                                                                    | 1                   | 3                                | 45                   | 0          | 0             | 0               | 1            | 3              | 45              |
|                                                                           | A100 A100                                                                                                    | $\frac{1}{10} \frac{1}{10} \frac$ | 1                   | 3                                | 45                   | 0          | 0             | 0               | 1            | 3              | 45              |
|                                                                           | Đang xem từ 1 tới 5 trong t                                                                                                    | ổng số 5 giảng viên                                                                                                    |                     | 10                               |                      |            |               |                 |              | 11             | < 1 >           |

- d. Cấp trên Trưởng Đơn vị đào tạo (Ban giám hiệu Trường/ Ban Giám đốc UEH).
- Thống kê giảng dạy cá nhân (mục a)
- BGH/BGĐ thống kê giảng dạy theo giảng viên.

Đăng ký giảng dạy Giảng viên - Thống kê - Hướng dẫn sử dụng -

# Thống kê số lớp của giảng viên trong năm 2024 Chọn lại năm học: 2024 Lọc GV theo đơn vị: Khoa Lý luận chính trị Lọc GV theo môn học: -- tất cả môn -

| Xem 30 v dòn                                                             | g trên một trang                      |                                       | Tìm kiếm GV:                  |            |
|--------------------------------------------------------------------------|---------------------------------------|---------------------------------------|-------------------------------|------------|
| Giảng viên                                                               | Số lớp đã giảng   Số TC   Số tiết 🛛 🛝 | Số lớp đang đăng ký   Số TC   Số tiết | Tổng số lớp   Số TC   Số tiết | Lịch giảng |
|                                                                          | 14   28   420                         | (2)                                   | 14   28   420                 | (3)        |
| n an b<br>Maria<br>Maria                                                 | 12   24   360                         | 0   0   0                             | 12   24   360                 |            |
| $\begin{array}{c} (0, 0, 0)\\ (0, 0, 0)\\ (0, 0, 0)\\ (0, 0)\end{array}$ | 12   24   360                         | 0   0   0                             | 12   24   360                 |            |
| 2.72                                                                     | 12   36   540                         | 0   0   0                             | 12   36   540                 |            |

| (1): Chức năng lọc theo năm / Đơn vị / | Lọc dữ liệu theo năm, theo Đơn vị / Môn học                    |
|----------------------------------------|----------------------------------------------------------------|
| Môn học.                               |                                                                |
| (2): Thông tin phân công lịch giảng đã | Bao gồm thông tin Số LHP đã phê duyệt, LHP đang đăng ký và chờ |
| duyệt / GV đang đăng ký.               | duyệt và Tổng số LHP (Số lượng LHP, Số tín chỉ, Số tiết)       |

#### a pra la se pre-

| (3): Xem lich giảng của giảng viên   | Lịch giảng của GV - Trong năm 2024 |                  |                           |                |        |                         |              |              |              |         |       |     |         |                    |         |       |          |          |                  |                |      |
|--------------------------------------|------------------------------------|------------------|---------------------------|----------------|--------|-------------------------|--------------|--------------|--------------|---------|-------|-----|---------|--------------------|---------|-------|----------|----------|------------------|----------------|------|
| (3). Actin tion grang can grang vien | Buối                               | Г1 Т2            | : тз                      | Т4             | т5 т   | Г6 Т7                   | Т8           | Т9           | T10          | T11     | T12   | T13 | T14     | T15                | T16     | 17 Т  | 18 T1    | Э Т20    | T21              | T22            | T2;  |
|                                      | ST2                                |                  |                           |                |        |                         |              |              |              |         |       |     |         |                    |         |       |          |          |                  |                |      |
|                                      | CT2                                |                  |                           |                |        |                         |              |              |              |         | х     | х   | х       | х                  | x       | x     | х        | х        |                  |                |      |
|                                      | TT2                                |                  |                           |                |        |                         |              |              |              |         |       |     |         |                    | x       | x     | х        | х        | х                | х              |      |
|                                      | ST3                                |                  |                           |                |        |                         |              |              |              |         |       |     |         |                    |         |       |          |          |                  |                |      |
|                                      | СТЗ                                | x x              | x                         | x              | x      |                         | х            | x            | х            | x       | х     | x   | x       | x                  | x       | x     | x        | х        |                  |                |      |
|                                      | ттз                                |                  |                           |                |        |                         |              |              |              |         |       |     |         |                    |         |       |          |          |                  |                |      |
|                                      | ST4                                |                  |                           |                |        |                         |              |              |              |         |       |     |         |                    |         |       |          |          |                  |                |      |
|                                      | CT4                                |                  |                           |                |        |                         |              |              |              | x       | х     | x   | х       | x                  | x       | x     | x        | x        |                  |                |      |
|                                      | ТТ4                                |                  |                           |                |        |                         |              |              |              |         |       |     |         |                    | x       | x     | x        | x        | x                | x              |      |
|                                      | ST5                                |                  |                           |                |        |                         |              |              |              |         |       |     |         |                    |         |       |          |          |                  |                |      |
|                                      |                                    |                  |                           |                |        |                         |              |              |              | X       | X     | X   | X       | X                  |         | X     | ( X      | X        |                  |                |      |
| (4): Xem dann sach cac HP giang vien | GV:                                | g ki             | ë da<br>∎ ∎-<br>g trên mộ | Ðơn v<br>Đơn v | I SĂ   | I <b>Ch  </b><br>- Khoa | Tại ch       | ; pr         | nân          | i gia   | ang   | dạy | y       |                    | ~       | т     | m kiểm G | V:       |                  |                |      |
|                                      |                                    |                  |                           |                | Bác đả | ào                      | só lơp<br>Số | da duy<br>Se | /et<br>ó Tin | Tốn     | na số | Số  | oʻp dan | g dang k<br>Số Tín | у<br>Tố | na số | Số       | so (da d | úyệt và<br>ố Tín | dang da<br>Tốn | a số |
|                                      | Mã HP                              | Tên H            | IP                        |                | tạo    | †1                      | LHP          | 11 ct        | hỉ           | 1↓ tiết |       | LHP | •   ↑   | chỉ                | 1 tiế   |       | LHP      | î↓ ci    | ni 1             | tiết           |      |
|                                      | FIN505089                          | Công             | nghệ tài c                | chính          | Đại họ | с                       | 8            | 24           | 4            | 360     |       | 0   |         | 0                  | 0       |       | 8        | 24       | 1                | 360            |      |
|                                      | FIN505014                          | Tài ch<br>quốc g | iính công<br>gia          | ty đa          | Đại họ | с                       | 1            | 3            |              | 45      |       | 0   |         | 0                  | 0       |       | 1        | 3        |                  | 45             |      |
|                                      | FIN505113                          | Công             | nghệ tài c                | chính          | Đại họ | с                       | 1            | 3            |              | 45      |       | 0   |         | 0                  | 0       |       | 1        | 3        |                  | 45             |      |
|                                      |                                    |                  |                           |                |        |                         |              |              |              |         |       |     |         |                    |         |       |          |          |                  |                |      |

• BGH/BGĐ thống kê giảng dạy theo học phần:

Thống kê các học phần giảng dạy theo học phần (1) ~ Chọn năm học: 2024 -- tất cả --Lọc môn học theo bậc ~ ĐT: Tìm kiếm GV: Xem 30 dòng trên một trang (2) Số lớp đã duyệt (3) 1 Bậc đào tạo 🗅 Số LHP 1 Số Tín chỉ 斗 Tổng số tiết Mä HP Tên HP Xem GV 0 0 0 Đại học a nagati na kata 10 1000 0 0 Đại học 0 ang kanilada 0 0 0 Đại học a ng ta ta tang ta 1000 0 0 Đại học 0 B. B. B. B. A second second sec second second second second second second second second second second second second second second second second second second second second second second second second second second second second second second second second second sec gen neg 0 0 0 Đại học 100 10 MARKED AND AND 10.00 10.1 100100 110.00

a lan Sama di Kasa

| (1): Chức năng lọc theo năm / Giảng     | Giảng viên có thể lọc dữ liệu thống kê theo năm, Theo bậc đào tạo |
|-----------------------------------------|-------------------------------------------------------------------|
| viên cần xem                            |                                                                   |
| (2): Thông tin số lớp đã duyệt theo học | Số lượng LHP đã duyệt, số tín chỉ và tổng số tiết theo học phần.  |
| phần                                    |                                                                   |

| (3): Xem thông kế giảng viên đã phân<br>theo học phần. | Học phần: FIN505040                                                                                                    | ) - Tài chính qu                       | ây lí<br>ốc tế (Đ | IEO GIAI<br>EN) - Bậc Đại h |                      |           |                 | TI              | m kiếm GV:                         |                 |                 |  |
|--------------------------------------------------------|----------------------------------------------------------------------------------------------------|----------------------------------------|-------------------|-----------------------------|----------------------|-----------|-----------------|-----------------|------------------------------------|-----------------|-----------------|--|
|                                                        |                                                                                                    |                                        | Số lớ             | o đã duyệt                  |                      | Số lớp đa | ng đăng ký      |                 | Tổng số (đã duyệt và đang đăng ký) |                 |                 |  |
|                                                        | Giảng viên                                                                                                    | Đơn vị                                 | Số<br>LHP         | Số Tin<br>chỉ               | Tồng số<br>↓ tiết 11 | Số<br>LHP | Số Tin<br>chỉ 🌐 | Tổng số<br>tiết | Số<br>LHP                          | Số Tin<br>chỉ 👘 | Tổng số<br>tiết |  |
|                                                        | $\sum_{i=1}^{N-1}\sum_{j=1}^{N-1}\sum_{i=1}^{N-1}\sum_{j=1}^{N-1}\sum_{i=1}^{N-1}\sum_{j=1}^{N-1}\sum_{i=1}^{N-1}\sum_{j=1}^{N-1}\sum_{i=1}^{N-1}\sum_{j=1}^{N-1}\sum_{i=1}^{N-1}\sum_{j=1}^{N-1}\sum_{i=1}^{N-1}\sum_{j=1}^{N-1}\sum_{i=1}^{N-1}\sum_{j=1}^{N-1}\sum_{j=1}^{N-1}\sum_{i=1}^{N-1}\sum_{j=1}^{N-1}\sum_{i=1}^{N-1}\sum_{j=1}^{N-1}\sum_{i=1}^{N-1}\sum_{j=1}^{N-1}\sum_{i=1}^{N-1}\sum_{j=1}^{N-1}\sum_{i=1}^{N-1}\sum_{j=1}^{N-1}\sum_{i=1}^{N-1}\sum_{j=1}^{N-1}\sum_{i=1}^{N-1}\sum_{j=1}^{N-1}\sum_{j=1}^{N-1}\sum_{i=1}^{N-1}\sum_{j=1}^{N-1}\sum_{i=1}^{N-1}\sum_{j=1}^{N-1}\sum_{i=1}^{N-1}\sum_{j=1}^{N-1}\sum_{i=1}^{N-1}\sum_{j=1}^{N-1}\sum_{i=1}^{N-1}\sum_{j=1}^{N-1}\sum_{i=1}^{N-1}\sum_{j=1}^{N-1}\sum_{i=1}^{N-1}\sum_{j=1}^{N-1}\sum_{i=1}^{N-1}\sum_{j=1}^{N-1}\sum_{j=1}^{N-1}\sum_{i=1}^{N-1}\sum_{j=1}^{N-1}\sum_{i=1}^{N-1}\sum_{j=1}^{N-1}\sum_{i=1}^{N-1}\sum_{j=1}^{N-1}\sum_{i=1}^{N-1}\sum_{j=1}^{N-1}\sum_{i=1}^{N-1}\sum_{j=1}^{N-1}\sum_{i=1}^{N-1}\sum_{j=1}^{N-1}\sum_{i=1}^{N-1}\sum_{j=1}^{N-1}\sum_{i=1}^{N-1}\sum_{j=1}^{N-1}\sum_{j=1}^{N-1}\sum_{i=1}^{N-1}\sum_{j=1}^{N-1}\sum_{i=1}^{N-1}\sum_{j=1}^{N-1}\sum_{i=1}^{N-1}\sum_{j=1}^{N-1}\sum_{i=1}^{N-1}\sum_{j=1}^{N-1}\sum_{i=1}^{N-1}\sum_{j=1}^{N-1}\sum_{j=1}^{N-1}\sum_{j=1}^{N-1}\sum_{i=1}^{N-1}\sum_{j=1}^{N-1}\sum_{j=1}^{N-1}\sum_{$ | 10 - 100 M.<br>100                     | 3                 | 9                           | 135                  | 0         | 0               | 0               | 3                                  | 9               | 135             |  |
|                                                        | 15-50 B.P.                                                                                                    | $Z_{2}^{(m+1)}$                        | 3                 | 9                           | 135                  | 0         | 0               | 0               | 3                                  | 9               | 135             |  |
|                                                        | $(1,1,2,\dots,2) = (1,1,2,\dots,2)$                                                                                                    | $\mathbb{R}^{n\times n}$               | 2                 | 6                           | 90                   | 0         | 0               | 0               | 2                                  | 6               | 90              |  |
|                                                        | STPACE.                                                                                                    | $\sum_{i=1}^{N} (i \in \mathcal{N}_i)$ | 1                 | 3                           | 45                   | 0         | 0               | 0               | 1                                  | 3               | 45              |  |
|                                                        | 410 S 10                                                                                                    | $\sum_{i=1}^{n} (T \times S^{n})$      | 1                 | 3                           | 45                   | 0         | 0               | 0               | 1                                  | 3               | 45              |  |
|                                                        | Đang xem từ 1 tới 5 trong t                                                                                                    | ổng số 5 giảng viên                    |                   |                             |                      |           |                 |                 |                                    |                 | < 1 >           |  |